# 制作要求 1.尺寸:90\*133mm,公差+/-1mm2.材质:90g双胶纸 3.印刷:单黑印刷 4.折叠工艺:风琴折 5.表面处理:无

6.量产前需样品承认(此页不需要印刷

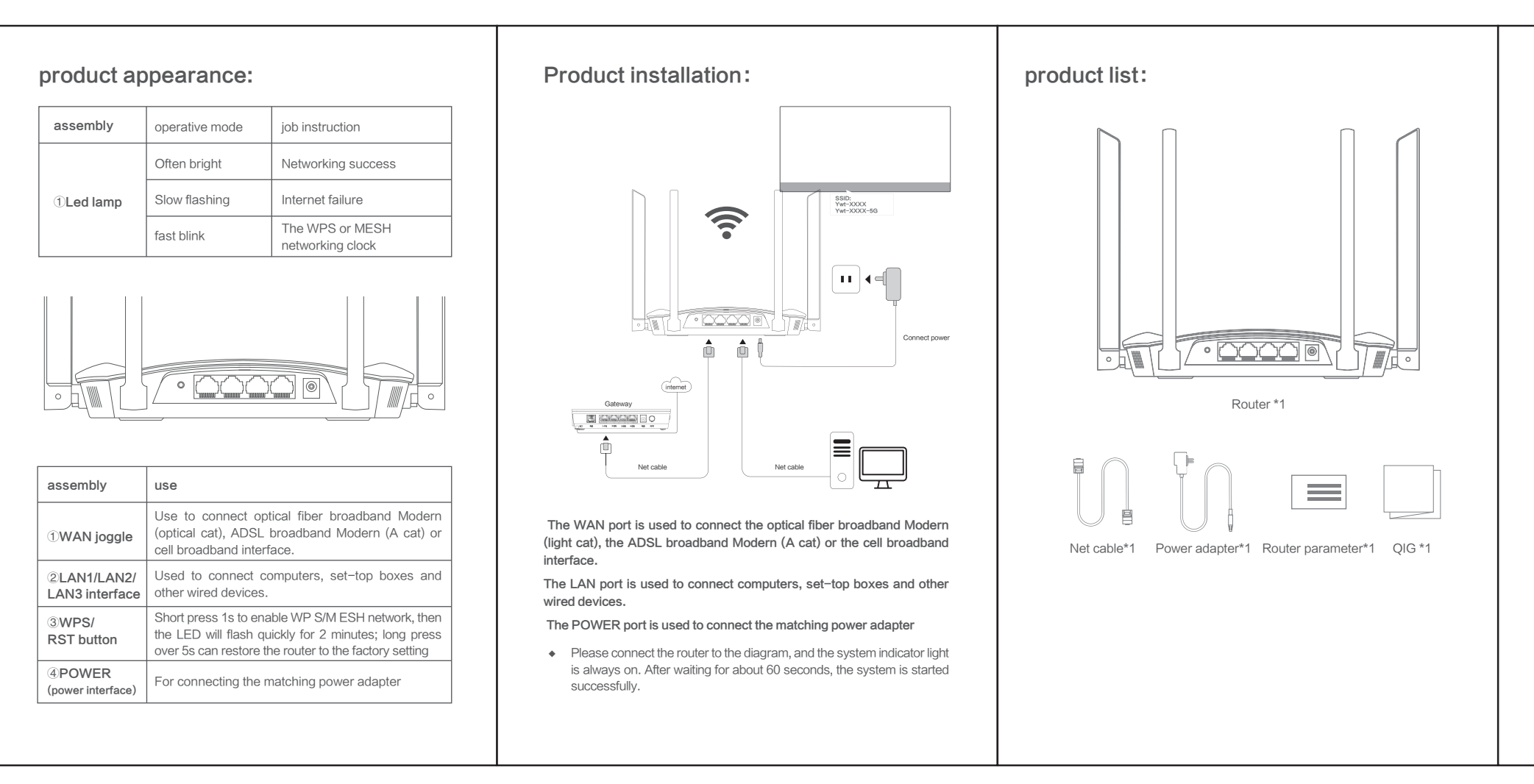

|                                                                            | FCC Radiation Exposure Statement:<br>This equipment complies with FCC radiation exposure limits set forth<br>for an uncontrolled environment. This equipment should be installed<br>and operated with minimum distance 20cm between the radiator &<br>your body.<br>FCC Warning<br>This device complies with Part 15 of the FCC Rules. Operation is subject<br>to the following two conditions:                                                                                                    | frequently<br>Unable to open the<br>do?<br>If log in through a w<br>Make sure yo<br>Server Address<br>Make sure that<br>that the corress<br>port are on          |
|----------------------------------------------------------------------------|----------------------------------------------------------------------------------------------------|----------------------------------------------------------------------------------------------------|
|                                                                            | (1) This device may not cause harmful interference, and (2) this device<br>must accept any interference received, including interference that may<br>cause undesired operation.                                                                                                    | Please open II<br>and then click<br>"LAN Settings                                                                                                    |
|                                                                            | Note: This equipment has been tested and found to comply with the limits<br>for a Class B digital device, pursuant to part 15 of the FCC Rules. These<br>limits are designed to provide reasonable protection against harmful<br>interference in a residential installation. This equipment generates, uses<br>and can radiate radio frequency energy and, if not installed and used in<br>accordance with the instructions, may cause harmful interference to radio<br>communications. However, there is no guarantee that interference will<br>not occur in a particular installation. If this equipment does cause harmful<br>interference to radio or television reception, which can be determined by<br>turning the equipment off and on, the user is encouraged to try to correct<br>the interference by one or more of the following measures: | Make sure than<br>network.<br>Try closing an<br>changing a diffe<br>Please try to re<br>wired, you can<br>Repower the ro<br>If the problem s<br>the technical su |
|                                                                            | -Reorient or relocate the receiving antenna.                                                                                                    | Make sure th                                                                                                    |
|                                                                            | -Increase the separation between the equipment and receiver.                                                                                                    | described in the                                                                                                    |
|                                                                            | <ul> <li>Connect the equipment into an outlet on a circuit different from that to<br/>which the receiver is connected.</li> </ul>                                                                                                    | actual wiring e<br>referred to in t                                                                                                    |
|                                                                            | —Consult the dealer or an experienced radio/TV technician for help. NOTE 2: Any changes or modifications to this unit not expressly approved by the party responsible for compliance could void the user's authority to operate the equipment.                                                                                                    | The network ac<br>the network or<br>opened<br>Account numb                                                                                                    |
| Shenzhen Waterworld Information Co., Ltd.<br>Service hotline: 400–882–5299 | Shenzhen Waterworld Information Co., Ltd.<br>Service hotline: 400–882–5299                                                                                                    | The IP address<br>DNS server                                                                                                    |

## Use the cell phone to set up the router:

 Connect the router with the phone to the default wireless name (can be found on the "Product Specification label" on the bottom of the product).
 After the connection is successful, please open the browser manually and enter " ywtwifi. in the address bar.com ", login management interface, enter the administrator account / password, click" OK ".

The router will automatically detect the Internet access mode, and please set the Internet access parameters according to the actual situation.

- If the WAN port is not connected, check whether the WAN 
  □ network
  cable is loose and whether the broadband Modem or cell broadband
  interface is properly connected.
- Set the wireless name and wireless password, and click "OK" to complete the setting. The router can access the Internet normally.
- If the wireless connection is disconnected, reconnect the network with a new wireless name and password.

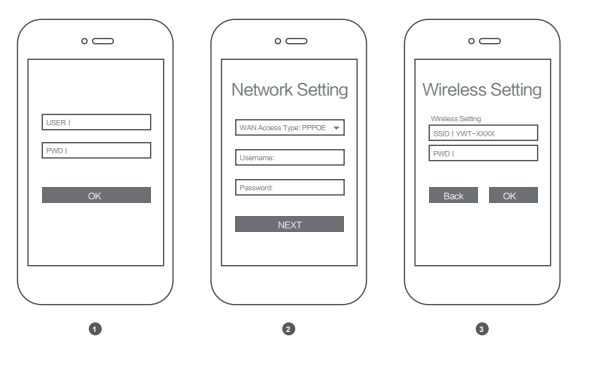

# Set up the router using your computer:

1. Open your browser and enter "ywtwifi" in the address bar.com ", login management interface, create administrator password, click" OK ".

| Ø yv     | rtwifi.com • |
|----------|--------------|
|          |              |
| Username |              |
| Password | :            |
|          | Login        |
|          |              |
|          |              |

• If you cannot open this page, see the FAQ.

2. The router will automatically detect the Internet access mode, and please set the Internet access parameters according to the actual situation.

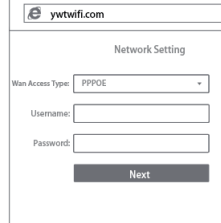

 If the WAN port is not connected, check whether the WAN port network cable is loose and whether the broadband Modem or cell broadband interface is connected correctly.

3. Set the wireless name and wireless password, and click "OK" to complete the setting.

# Image: system Image: system

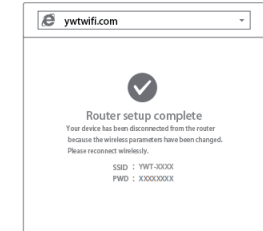

 If the wireless connection is disconnected, reconnect the net new wireless name and password.

# As the networking configuration meth MESH nodes

YWT mesh Routers can connect to each other to build distribution networks

- 1.Connect a mesh router to the Internet
- For configuration steps, refer to Set up a router with a PC or router with a mobile phone
- The platform router serves as the main route for the distribution network, while the other mesh routers are subrouters.

# ently asked questions

open the router's management interface (ywtwifi.com) how to

- ugh a wired connection sure your computer automatically Get IP Address and Get DNS
- Address. sure that the computer is connected to the LAN port of the router, and a corresponding indicators of the router and the computer network
- e on. open IE browser, select Tools and Internet Options in the menu bar, an click "Connect–Connect" button to select "Never dial–up", click iettings" to confirm that all options are not checked.
- via a wireless connection
- sure that the Internet device is connected to the router wireless
- . sing and reopen the browser, clearing the browser cache, or g a different browser.
- try to replace another Internet access device. If the connection is you can also try to replace the network cable.
- roblem still cannot be solved after the above operation, please call
- hnical support hotline 400-8863-400. router cannot surf the Internet after the router setup is completed? sure that the router's network cable is properly connected as
- ed in the Connect the Router. check that the Internet access mode set in this guide matches your
- irring environment. How to judge the way of Internet access can be to in the following table:

| work access parameters provided by work operator when the network is | Internet access   |
|----------------------------------------------------------------------|-------------------|
| t number and password                                                | PPPOE             |
| address, subnet mask, gateway, and rver                              | Static IP address |
|                                                                      |                   |

### The operator did not provide any parameters (The computer doesn't need to use the router to access the Internet)

- Please log in to the Router management interface (ywtwifi.com), according to the page prompts, as follows:
- The WAN port has no network cable connection: the WAN port network cable is loose or not properly connected.
- Broadband account or password error: click Route Settings> Internet Settings, re–enter the broadband account and password, click save.
- Network anomaly: the network cable connection error or the network line exception. Ensure that the cable is connected correctly with reference to the Connect Router section. If the problem is still unsolved, please call the technical support hotline 400–8863–400.
- What about mobile phones, wireless Internet access for tablets and laptops?
- Please confirm that your wireless function of your device is in normal condition, if the wireless switch is turned on and the wireless signal can be
- searched. Please confirm that the wireless router is set correctly, and please do not
- use Chinese or special characters. Please confirm that the wireless name selected and the wireless password
- filled in are correct for the wireless connection (note case sensitivity). If the problem still cannot be solved after the above operation, please restore the router to the factory setup or call the technical support hotline
- 400-8863-400.
- How to restore the router to the factory settings?
- When powered on, hold the "Reset" button on the rear panel of the router after 5s, and the device will be restored after the system indicator flashes. Note: The configuration parameters of the router will be completely cleared, and the router needs to be reconfigured.

warn

- 1. In thunderstorm, please remove the router power supply and all connections to avoid lightning damage.
- 2. Keep away from the heat source and keep the ventilation.
- 3. In storage, transportation and operation environments, be waterproof.
- 4. Use the power adapter included with the router.

### 5. Place the device on a smooth surface.

# Product warranty card

1. The following conditions are not covered by free maintenance. Watward Software Technology Co., Ltd. can provide paid services, please note:

- 1. Product failure or damage caused by failure of installation, use, maintenance and storage as required by the instruction manual;
- 2. Has exceeded the warranty period and warranty period;
- $3\xspace{-1mu}$  Altering or tearing up the product bar codes without authorization;
- The product bar code or model on the product warranty card is not consistent with the product itself;
- 5、Without the permission of Watward Software Technology Co., Ltd., change the inherent setting documents or repair without authorization;

6. Product damage caused by accidental factors or human behavior, such as focusing on strong light, input inappropriate voltage, high temperature, water, mechanical damage, damage, serious oxidation or rust, etc.;

7. Damage caused by transportation, loading and unloading on the way of repair;

8. Product failure or damage caused by force majeure such as earthquake, fire, flood, lightning strike;

 $9\,{\rm ,}$  Other failure or damage caused by the design, technology, manufacturing, quality of the product itself.

# 2、Compartable of YWT Products:

| product type                                                                                                    | Commitment policy       | service mode    |  |  |
|----------------------------------------------------------------------------------------------------|-------------------------|-----------------|--|--|
| Network card, SOHO switch, SOHO router,<br>SOHO wireless products, ADSL products,<br>PON access products, 3G/4G/5G products,<br>power line products, mobile power supply,<br>chargers                                                                                                    | A year for              | Customer repair |  |  |
| Third layer network management / second<br>layer network management / anti-attack<br>security, / simple network management /<br>corridor switch, enterprise wireless products,<br>VPN/ high-performance Internet cafe router,<br>optical fiber products, print servers, network<br>cameras, Ethernet power supply products | A year for              | Customer repair |  |  |
| Network hard disk video recorder                                                                                                    | Two years for change    | Customer repair |  |  |
| 100 MB / Gigabit non-network                                                                                                    | Three years in exchange | Customer repair |  |  |

# special explanation:

Warranty warranty is limited to the host, packaging and all kinds of co software products, technical data and other accessories are not v scope of warranty warranty. The warranty period for wireless externa and optical fiber head components is 3 months.

If the equipment performance problem occurs within 15 days after the of the product, and the appearance has no scratch, the new produce replaced directly. During the free warranty period, the products shall by Waterward Software Technology Co., Ltd. After confirming the defective products with the same model or equivalent performance owned by Waterward Software Technology Co., Ltd.; the non-free shall be returned as is.

When our service organization serves you, please bring the correinvoice and product warranty card; if you cannot present the above of the free warranty period will be calculated from the production da product is paid for maintenance, the same performance problem will free warranty period for three months from the date of repair. Please and keep your repair certificate.

Products replaced and guaranteed by Watward Software Technology will enjoy the remaining period of the original commitment warranty period.

The mailing fee of the repaired products shall be borne by the sender Waterward Software Technology Limited will not be liable for any other ments made by the distributor that are not guaranteed by Waterward Technologies Limited.

### 3. Technical Support and Software Upgrade Services: Before sending the product, please call our technical suppor

400-8863-400 to confirm the product failure. At the same time, we will immediately publish the developed produ and the latest version upgrade software on our official website: yw convenient for your free download.

 Within the scope of national laws and regulations, the right of inte and modification of this commitment belongs to Watward Software Te Co., LTD.

|               | 2.One key networking                                                                                                    |                                                                                                    |                                                                                    |                                                                                        |                                                                                                    |                                                            |                                                                 |                                                                          |                                                                                                 |                                                                                   |
|---------------|----------------------------------------------------------------------------------------------------|----------------------------------------------------------------------------------------------------|------------------------------------------------------------------------------------|----------------------------------------------------------------------------------------|----------------------------------------------------------------------------------------------------|------------------------------------------------------------|-----------------------------------------------------------------|--------------------------------------------------------------------------|-------------------------------------------------------------------------------------------------|-----------------------------------------------------------------------------------|
|               | Make sure that the mesh router to be paired is in the restored factory<br>setting state. If configured, please restore the factory settings first (how to<br>restore the factory settings see FAQ)                                                                                                    |                                                                                                    | Declaration form of toxic and harmful substances or eleme                          |                                                                                        |                                                                                                    |                                                            |                                                                 |                                                                          |                                                                                                 |                                                                                   |
|               | Select the adjacent power outlet (within 3 meters) and power on the other mesh router. The system indicator light is always green, after waiting for an                                                                                                    |                                                                                                    |                                                                                    | Part name                                                                              | lead<br>(Pb)                                                                                                    | mercury<br>(Hg)                                            | cadmium<br>(Cd)                                                 | hexavalent<br>chromium<br>(Cr(VI)                                        | Polybrominated<br>biphenyl(PBB)                                                                 | The PBDE<br>PBDE                                                                  |
|               | button for two routers in the search for pairi                                                                                                    | ual indicator light to become green slow flash. Press the wps / MESH<br>ton for two routers in two minutes. The router indicator flashes green and<br>rist the search for pairing, which is complete when the indicator becomes |                                                                                    | structure<br>Single-board /                                                            | 0                                                                                                    | 0                                                          | 0                                                               | 0                                                                        | 0                                                                                               | 0                                                                                 |
|               | green constant. At this tim                                                                                                    | e, the new router joins the MESH network.                                                                                                    |                                                                                    | circuit module                                                                         | ^                                                                                                    | 0                                                          |                                                                 | 0                                                                        | 0                                                                                               |                                                                                   |
| net normally. | This device has the wps / mesh button, which can realize "one-click                                                                                                    |                                                                                                    |                                                                                    | Power adapter                                                                          | Х                                                                                                    | 0                                                          | 0                                                               | 0                                                                        | 0                                                                                               | 0                                                                                 |
|               | connected to the device will acquire all the configuration parameters of the                                                                                                    |                                                                                                    |                                                                                    | cable                                                                                  | 0                                                                                                    | 0                                                          | 0                                                               | 0                                                                        | 0                                                                                               | 0                                                                                 |
|               | device.                                                                                                    |                                                                                                    |                                                                                    | appendix                                                                               | 0                                                                                                    | 0                                                          | 0                                                               | 0                                                                        | 0                                                                                               | 0                                                                                 |
| twork with a  | 3. Transfer the paired MESH subrouter to the expansion signal and reconnect the power case, plug and play without any configuration.<br>After the power supply is connected, the green light flashes and the main route is connected. When the indicator light turns green, it is successfully connected to the main route that is, the distributed Wi-Fi network has been built. |                                                                                                    |                                                                                    | X : It means<br>homogeneous<br>specified in GB<br>application in s<br>protection swite | that th<br>mate<br>/ T26<br>stock o<br>ching                                                                                                    | e conter<br>rial of t<br>572.(Hov<br>or proces<br>accordin | nt of the h<br>he comp<br>wever, the<br>ssed proo<br>g to the p | narmful sub<br>onent exc<br>e project wil<br>ducts, and<br>lan, after th | estance in at lea<br>eeds the limit<br>I only have a sm<br>is undergoing e<br>ne switch will me | ast one of the<br>requirements<br>nall amount of<br>environmenta<br>eet the above |
|               | Choose the router location reasonably to avoid the long distance<br>between the two routers or the excessive obstacles in the middle wall. If<br>the subrouter flashes green, please adjust the position of the subrouter.                                                                                                    |                                                                                                    |                                                                                    | The appearance<br>materials manu                                                       | ce of ti<br>ufactui                                                                                                    | nis produ<br>ring, cont                                    | ict parts a<br>taining no                                       | are using no<br>n–environr                                               | on-toxic and ha<br>mental protectio                                                             | rmless greer<br>n substances                                                      |
| nod for       | Distributed Wi–Fi net<br>MESH function to cor                                                                                                    | works can enable up to six (1 + 5) routers with YWT nect at the same time.                                                                                                    |                                                                                    | achieve the en<br>of non-enviror                                                       | of elements are due to the global technology and process level and<br>achieve the environmental protection substances or elements, but the<br>of non-environmental protection content is very small, long-term us |                                                            |                                                                 | ut the content<br>n use will not                                         |                                                                                                 |                                                                                   |
| buted Wi–Fi   | 4.Subroute indicator light status                                                                                                    |                                                                                                    |                                                                                    | harm to humar                                                                          | 1 body                                                                                                    | , please                                                   | rest assu                                                       | red to use.                                                              |                                                                                                 |                                                                                   |
|               | operative mode                                                                                                    | job instruction                                                                                                    |                                                                                    |                                                                                        |                                                                                                    |                                                            |                                                                 |                                                                          |                                                                                                 |                                                                                   |
| or Set up a   | Green is always bright                                                                                                    | The main router is connected and is networked                                                                                                    |                                                                                    | * The model approval code of radio transmitting equipment is prir                      |                                                                                                    | rinted on the                                              |                                                                 |                                                                          |                                                                                                 |                                                                                   |
| buted Wi-Fi   | Green slow flash                                                                                                    |                                                                                                    | nameplate of the body of the product shell, unpackaged on the prototype<br>surface |                                                                                        |                                                                                                    |                                                            |                                                                 |                                                                          |                                                                                                 |                                                                                   |
|               | Green flash The subrouter is pairing with the main route * [                                                                                                    |                                                                                                    |                                                                                    |                                                                                        |                                                                                                    | ame: AC1200M Dual-band wireless router                     |                                                                 |                                                                          |                                                                                                 |                                                                                   |

| nnection,<br>within the<br>I antenna<br>purchase<br>ct can be<br>be tested<br>fault, the<br>e shall be<br>e product<br>sponding | Product name<br>number:<br>name of user:<br>contacts:<br>address:<br>telephone:<br>portraiture:<br>zip code: | After-sales service | e card          |                                                                 |
|----------------------------------------------------------------------------------------------------|----------------------------------------------------------------------------------------------------|---------------------|-----------------|-----------------------------------------------------------------|
| t hotline:<br>t hotline:<br>t hotline:<br>t hotline:<br>t hotline:<br>t hotline:<br>t hotline:<br>t hotline:<br>t hotline:      | Maintenance records:         date       fault phenomenon       maintenance man                               |                     | maintenance man | AC1200M Dual-frequency wireless router Quick Installation Guide |